①〔初めてご利用される方はこちら〕をクリックします。

| た あさぎり町 子と ASASIRI TOWN | ごも医療費助成申請      |
|-------------------------|----------------|
|                         |                |
|                         | 初めてご利用される方はこちら |
|                         | 既に登録されている方はこちら |
|                         | バスワードを忘れた方はこちら |
|                         |                |
|                         |                |
|                         |                |
|                         |                |
|                         |                |
|                         |                |
|                         |                |
|                         |                |
|                         |                |
|                         |                |

②保護者氏名・電話番号等を入力し、〔登録〕ボタンをクリックします。※他のお子様を追加される場合は、登録後に入力できます。

| 受給者情報登録<br>保護者氏名<br>電話番号<br>お子様の情報を入力ください。 | 朝務 太郎<br>070 - 1111 - 0000     | 受給者番号は、子ども医療<br>記載してある <u>7ケタの数字</u> | 費受給者証に<br>を入力してください。 |
|--------------------------------------------|--------------------------------|--------------------------------------|----------------------|
| <b>文和石田</b> 与<br>* 氏名                      | 0123456<br>姓: 朝殿 名: 一郎         |                                      |                      |
| * 氏名(フリガナ)<br>* 生年月日                       | 姓: アサギリ 名: イチロウ<br>平成 ∨ 28 年 6 |                                      |                      |
|                                            | 西暦表示: (2016/6/1)<br>登録 キャンセル   |                                      |                      |

③正常に登録された場合、登録完了のメッセージが表示されます。

| ん あさぎり町<br>Atlacete Toev 子ども医療    | 登費助成申請                                          |
|-----------------------------------|-------------------------------------------------|
| 受給者情報登録<br>* 保護者氏名                | 登録しました。 ×<br>ユーザID・パスワードの初期設定は八イ<br>フンなし電話番号です。 |
| * 電話番号<br>お子様の情報を入力くださ<br>* 受給者番号 | OK                                              |
| * 氏名                              | 註: @352 名:                                      |
| * 氏名(フリガナ)                        | <b>姓:</b> 791年9 <b>名:</b> <i>110</i> 0          |
| * 生年月日                            | 平成 ∨ 28 年 6 月 1 日<br>西周表示: (2016/6/1) 登録 キャンセル  |
|                                   |                                                 |

④お子様を追加で登録される場合は、〔はい〕をクリックすると②の画面になります。

| <b>た</b> あさぎり町<br>ASAGIRI TOWN | 子ども医療費助成申請                            |
|--------------------------------|---------------------------------------|
|                                | 登録が完了しました<br>続けてお子様を登録しますか?<br>はい いいえ |
|                                |                                       |
|                                |                                       |
|                                |                                       |

⑤〔いいえ〕をクリックすると、ログイン画面が開きます。 ユーザー I D及びパスワードを入力し、〔ログイン〕ボタンをクリックします。

| <b>た</b> あさぎり町 子ど | ち医療費助成申請<br>                         |
|-------------------|--------------------------------------|
|                   | ログイン                                 |
|                   | ב- <del>ש</del> -וס                  |
|                   | バスワード                                |
|                   | ログイン キャンセル                           |
|                   |                                      |
| 初期ID及             | <br>びパスワードは、登録された <u>電話番号</u> になります。 |
|                   |                                      |
|                   |                                      |
|                   |                                      |

⑥パスワード変更画面が開きます。

新しいパスワードを入力し、〔変更〕ボタンをクリックします。

| <b>ん</b> あさぎり町<br>Asadili Tony 子ども医療 | 費助成申請 躺豫 太郎                                   |
|--------------------------------------|-----------------------------------------------|
| 現在のバスワードと新しいバ<br>※新しいパスワードには、現在と     | スワードを入力して、「変更」ボタンをクリックしてください。<br>同じ値は設定できません。 |
| * 現在のパスワード                           | •••••                                         |
| * 変更バスワード                            | 新しいパスワードを入力してください。                            |
| * 変更バスワード (確認)                       | 新しいパスワードと同じ文字列を入力してください。                      |
|                                      | 変更                                            |
|                                      |                                               |
| パスワー                                 | ドは、 <u>8文字以上</u> で入力してください。                   |
|                                      |                                               |
|                                      |                                               |

⑦正常に登録された場合、変更完了のメッセージが表示されます。

〔O K〕をクリックします。

| <b>ん</b> あさぎり町<br>ACAGARI TOWN 子ども医療 | 費助成申請   |     | 朝泰太郎   |
|--------------------------------------|---------|-----|--------|
| 現在のバスワードと新しいバ                        | 変更しました。 | ×クし | てください。 |
| * 田在のパスワードには、現在と                     |         | ок  |        |
|                                      |         |     |        |
| * 変更パスワード                            | •••••   |     |        |
| * 変更バスワード (確認)                       | •••••   |     |        |
|                                      | 変更      |     |        |
|                                      |         |     |        |
|                                      |         |     |        |
|                                      |         |     |        |
|                                      |         |     |        |
|                                      |         |     |        |
|                                      |         |     |        |

⑧トップページが表示されます。

| Top       申請     愛給省情報     問い合わせ       ・申請情報     ・受給省情報     ・同い合わせ       申請状況(過去半年分)     受給者番号     医慶貴總額(1点=10円)       「診療日     受給者番号     医貴書総額(1点=10円)       「ども氏名     窓口負担額     状態 | なままり町 ASAGIRI TOWN 子ど | ち医療費助成用                     | 申請          |                   |           | 朝露 太郎 |
|----------------------------------------------------------------------------------------------------|-----------------------|-----------------------------|-------------|-------------------|-----------|-------|
| 申請     受給省情報     問い合わせ       ・中請情報     ・受給省情報     ・同い合わせ       申請状況(過去半年分)     受給者番号     医激音線額(1点=10円)       診療日     受給者番号     医激音線額(1点=10円)       予どち氏名     窓口負担額     状態            | Тор                   |                             |             |                   |           |       |
| <u>・ 申請情報 ・受給者情報 ・問い合わせ</u><br>申請状況 (過去半年分)<br><u>診療日 受給者番号 医療費總額 (1点=10円)</u><br><u>診療日 子ども氏名 窓口負担額 状態</u><br>問い合わせ (過去半年分)                                                         | 申請                    | 受給者情報                       | 問い合わせ       |                   |           |       |
| 申請状況(過去半年分)<br><u> 愛險日 受給者番号 医慶唐總額(1点=10円)</u><br><u> 子ども氏名 窓口負担額</u><br>聞い合わせ(過去半年分)<br><u> 問い合わせ日 作名 問い合わせ内容</u> 回答日                                                               | <u>・申請情報</u>          | ・受給者情報                      | ・問い合わせ      | t                 |           |       |
| 受給者番号         医疲費機範(1点=10円)           診療日         子ども氏名         窓口負担額           問い合わせ(過去半年分)         四谷口         回答日                                                                 | 申請状況(過去半年分)           |                             |             |                   |           |       |
| <u>子ども氏名</u><br>問い合わせ (過去半年分)                                                                                                    | 診療日                   | 受給者                         | 番号          | 医療費総額(1点=         | 10円)      | 状態    |
| 問い合わせ(過去半年分) 回答日 回答日 同答内奈                                                                                                    |                       |                             |             |                   |           |       |
|                                                                                                    |                       | 子ども                         | 氏名          | 窓口負担額             |           |       |
|                                                                                                    | 問い合わせ(過去半年)<br>問い合わせ日 | 子ども<br>う)<br>作名             | 氏名<br>問い合わせ | 窓口負担額<br>内容 回?    | <b>各日</b> | 回答内容  |
|                                                                                                    | 問い合わせ(過去半年)<br>問い合わせ日 | <del>子</del> 2石<br>Э)<br>件名 | 氏名          | 窓口負担額<br>内容<br>回? | 5日        | 回答内容  |
|                                                                                                    | 問い合わせ(過去半年)<br>問い合わせ日 | <i>子と</i> も<br>う)           | 既名          | 窓口負担額<br>内容 回行    | 5日        | 回答内容  |